# Configurer un WLC et un ACS pour authentifier les utilisateurs de gestion

## Table des matières

| Introduction                                                               |
|----------------------------------------------------------------------------|
| Conditions préalables                                                      |
| Exigences                                                                  |
| Composants utilisés                                                        |
| Conventions                                                                |
| Informations générales                                                     |
| Configurer                                                                 |
| Diagramme du réseau                                                        |
| Configurations                                                             |
| Configuration WLC                                                          |
| Configurer le WLC pour accepter la gestion via le serveur Cisco Secure ACS |
| Configuration de Cisco Secure ACS                                          |
| Ajouter le WLC en tant que client AAA au serveur RADIUS                    |
| Configurer les utilisateurs et leurs attributs IETF RADIUS appropriés      |
| Configurer un utilisateur avec un accès en lecture-écriture                |
| Configurer un utilisateur avec un accès en lecture seule                   |
| Gérer le WLC localement ainsi que par le biais du serveur RADIUS           |
| Vérifier                                                                   |
| Dépannage                                                                  |
| Informations connexes                                                      |

## Introduction

Ce document décrit comment configurer un WLC et un Cisco Secure ACS afin que le serveur AAA puisse authentifier les utilisateurs de gestion sur le contrôleur.

## Conditions préalables

#### Exigences

Assurez-vous que vous répondez à ces exigences avant d'essayer cette configuration :

- Connaissance de la configuration des paramètres de base sur les WLC
- Connaissance de la configuration d'un serveur RADIUS tel que Cisco Secure ACS

#### Composants utilisés

Les informations contenues dans ce document sont basées sur les versions de matériel et de logiciel suivantes :

- Contrôleur LAN sans fil Cisco 4400 qui exécute la version 7.0.216.0
- Cisco Secure ACS qui exécute la version logicielle 4.1 et qui est utilisé comme serveur RADIUS dans cette configuration.

The information in this document was created from the devices in a specific lab environment. All of the devices used in this document started with a cleared (default) configuration. Si votre réseau est en ligne, assurez-vous de bien comprendre l'incidence possible des commandes.

#### Conventions

Pour plus d'informations sur les conventions utilisées dans ce document, reportez-vous à Conventions relatives aux conseils techniques Cisco.

## Informations générales

Ce document explique comment configurer un contrôleur LAN sans fil (WLC) et un serveur de contrôle d'accès (Cisco Secure ACS) de sorte que le serveur d'authentification, d'autorisation et de comptabilité (AAA) puisse authentifier les utilisateurs de gestion sur le contrôleur. Le document explique également comment différents utilisateurs de gestion peuvent recevoir différents privilèges avec des attributs spécifiques au fournisseur (VSA) retournés à partir du serveur RADIUS Cisco Secure ACS.

## Configurer

Dans cette section, vous êtes présenté avec les informations sur la façon de configurer le WLC et l'ACS à la fin décrite dans ce document.

Diagramme du réseau

Ce document utilise la configuration réseau suivante :

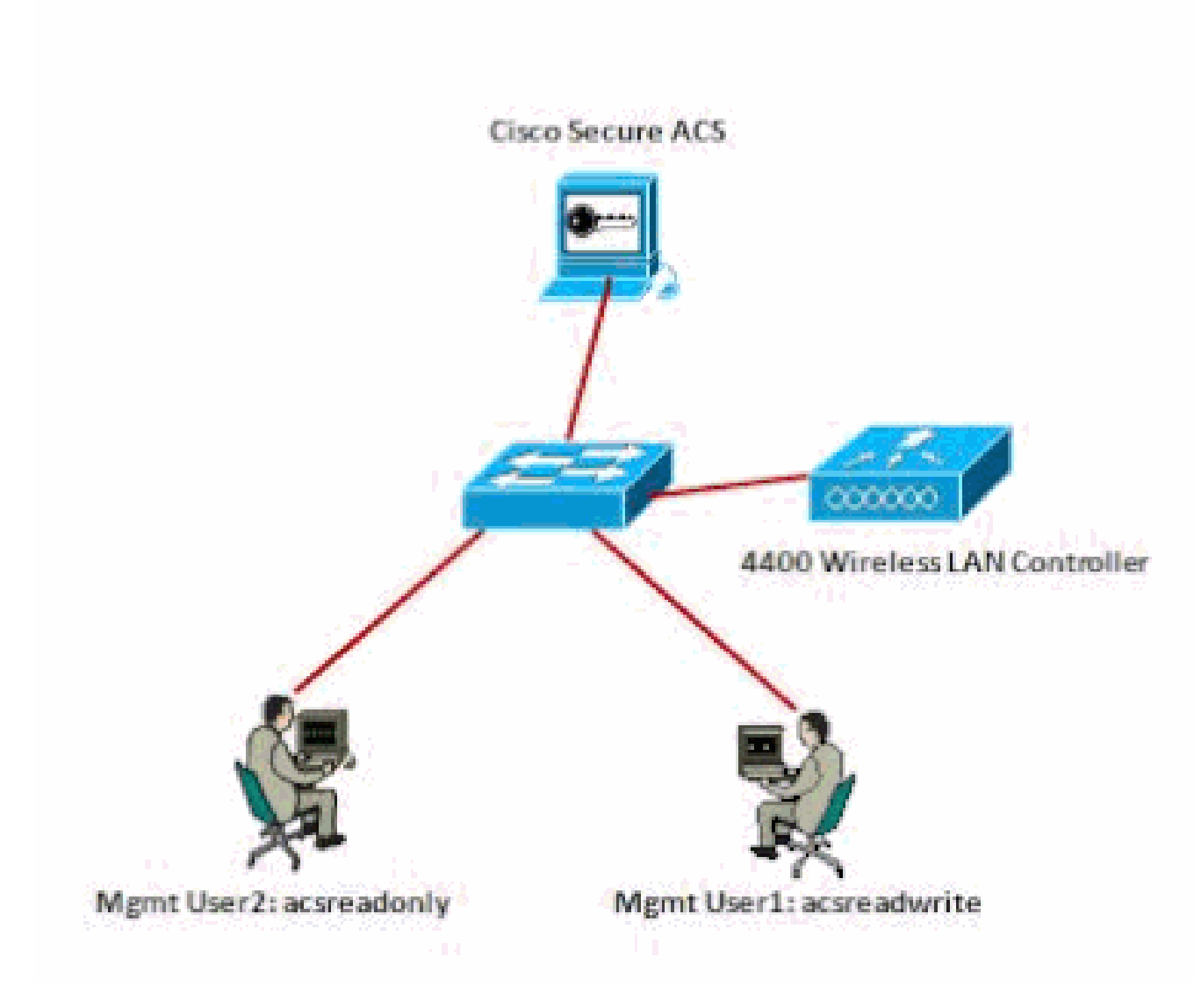

```
Diagramme du réseau
```

Cet exemple de configuration utilise les paramètres suivants :

- Adresse IP de Cisco Secure ACS : 172.16.1.1/255.255.0.0
- Adresse IP de l'interface de gestion du contrôleur : 172.16.1.30/255.255.0.0
- Clé secrète partagée utilisée sur le point d'accès et le serveur RADIUS : asdf1234
- Voici les informations d'identification des deux utilisateurs que cet exemple configure sur ACS :
  - 1. Nom d'utilisateur acsreadwrite
    - Mot de passe acsreadwrite
  - 2. Nom d'utilisateur acsreadonly

Mot de passe - acsreadonly

Vous devez configurer le WLC et Cisco Secure Cisco Secure ACS afin de :

- Tout utilisateur qui se connecte au WLC avec le nom d'utilisateur et le mot de passe asacsreadwrite bénéficie d'un accès administratif complet au WLC.
- Tout utilisateur qui se connecte au WLC avec le nom d'utilisateur et le mot de passe comme acsreadonly a un accès en lecture seule au WLC.

#### Configurations

Ce document utilise les configurations suivantes :

- <u>Configuration WLC</u>
- <u>Configuration de Cisco Secure ACS</u>

#### **Configuration WLC**

Configurer le WLC pour accepter la gestion via le serveur Cisco Secure ACS

Complétez ces étapes afin de configurer le WLC de sorte qu'il communique avec le serveur RADIUS :

 Dans l'interface graphique utilisateur du WLC, cliquez sur Security. Dans le menu de gauche, cliquez sur RADIUS > Authentication. La page RADIUS Authentication serverspage s'affiche. Pour ajouter un nouveau serveur RADIUS, cliquez sur New. Dans la page RADIUS Authentication Servers > New, entrez les paramètres spécifiques au serveur RADIUS. Voici un exemple.

| cisco                                                                     | NONETOR WA                                            | Na gontrouter         | WPELESS                        | SECONDA         | менчоемент        | COMMANDS            | нер         | EBRORACE       |
|---------------------------------------------------------------------------|-------------------------------------------------------|-----------------------|--------------------------------|-----------------|-------------------|---------------------|-------------|----------------|
| Security                                                                  | RADIUS Author                                         | ntication Server      | s>New                          | T               |                   |                     |             |                |
| * AAA<br>General<br>* RADOUS<br>Authentication<br>Accounting<br>Failback  | Server (ndex ()<br>Server () Addra<br>Shared Secret ( | iorty)<br>15<br>ormat | 1 90<br>172-15-1-1<br>ASCII 90 |                 |                   |                     | _           |                |
| TACADS+     LD4P     Lacd Met Users     PMC Privating     Disbled Clerits | Confirm Shared                                        | Seiret                | (Designed f                    | or FIPE contain | wirs and requires | n keiy wrapi carrip | alaint Male | SILIS (server) |
| Hear Legen Polisies<br>Alt Polisies<br>Postsword Polisies                 | Port Namber<br>Sarver Stetus                          |                       | 1812 Tratied M                 |                 |                   |                     |             |                |
|                                                                           |                                                       |                       |                                |                 |                   |                     |             |                |

2. Cochez la case d'option Management afin de permettre au serveur RADIUS d'authentifier les utilisateurs qui se connectent au WLC.

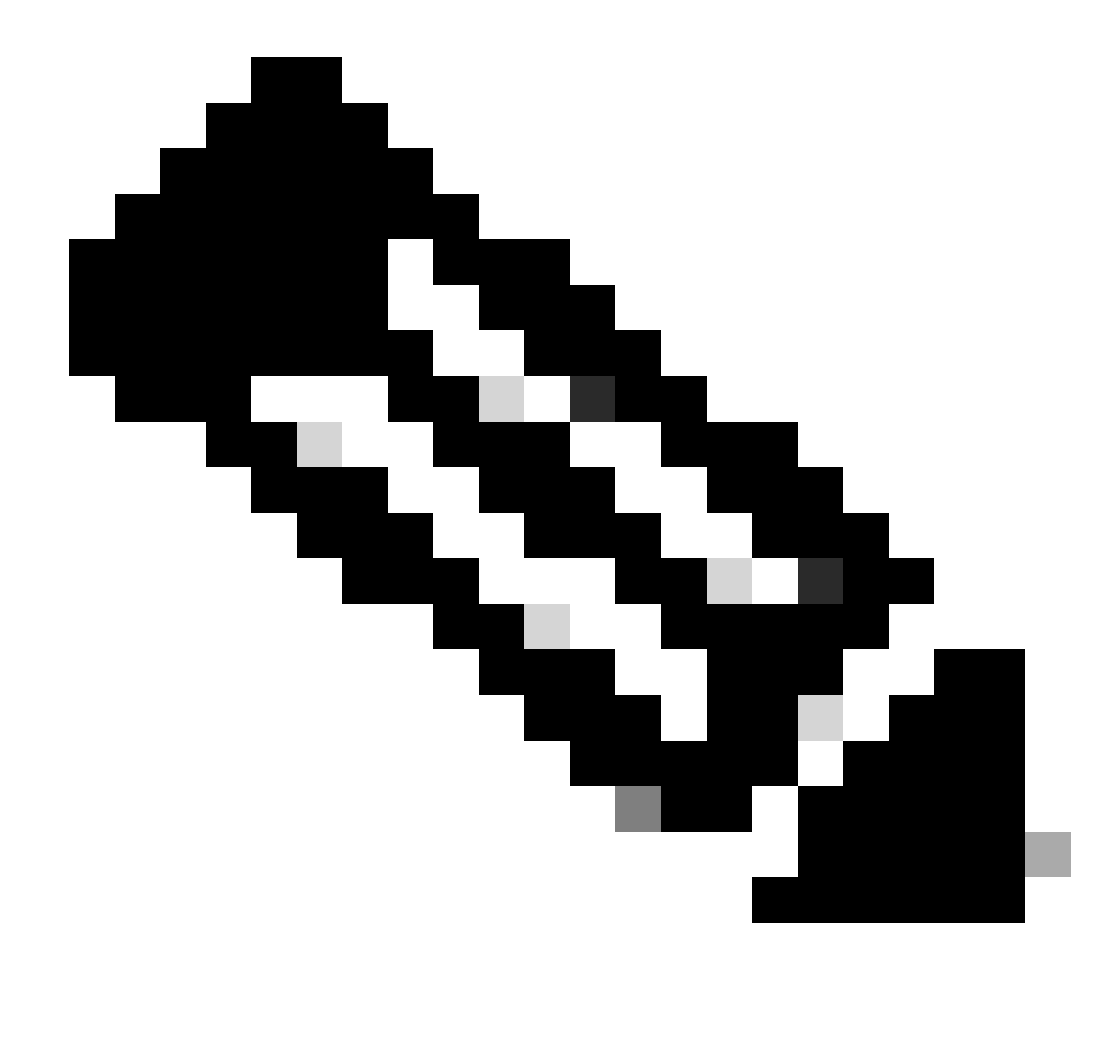

Remarque : assurez-vous que le secret partagé configuré sur cette page correspond au secret partagé configuré sur le serveur RADIUS. C'est seulement alors que le WLC peut communiquer avec le serveur RADIUS.

3. Vérifiez si le WLC est configuré pour être géré par Cisco Secure ACS. Pour ce faire, cliquez sur Security depuis l'interface graphique du WLC. La fenêtre GUI résultante ressemble à cet exemple.

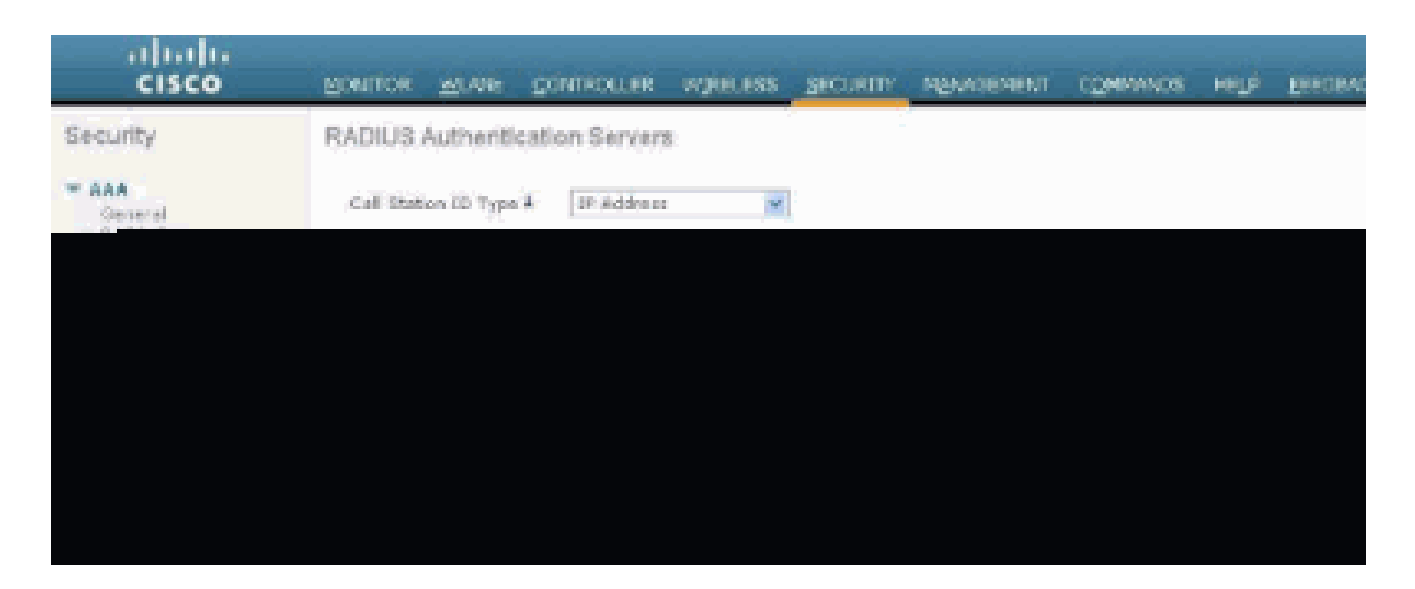

Vous pouvez voir que la case à cocher Gestion est activée pour le serveur RADIUS 172.16.1.1. Ceci illustre que ACS est autorisé à authentifier les utilisateurs de gestion sur le WLC.

#### Configuration de Cisco Secure ACS

Complétez les étapes dans ces sections afin de configurer l'ACS :

- 1. Ajouter le WLC en tant que client AAA au serveur RADIUS
- 2. Configurer les utilisateurs et leurs attributs IETF RADIUS appropriés
- 3. Configurer un utilisateur avec un accès en lecture-écriture
- 4. Configurer un utilisateur avec un accès en lecture seule

Ajouter le WLC en tant que client AAA au serveur RADIUS

Complétez ces étapes afin d'ajouter le WLC en tant que client AAA dans le Cisco Secure ACS :

- 1. Dans l'interface graphique ACS, cliquez sur Network Configuration.
- 2. Sous Clients AAA, cliquez sur Ajouter une entrée.
- 3. Dans la fenêtre Add AAA Client, entrez le nom d'hôte du WLC, l'adresse IP du WLC et une clé secrète partagée.

Dans cet exemple, voici les paramètres :

- Le nom d'hôte du client AAA est WLC-4400.
- 172.16.1.30/16 est l'adresse IP du client AAA, qui, dans ce cas, est le WLC.
- La clé secrète partagée est asdf1234.

| Cinco Statum | Network Configuration                                                                                                    |
|--------------|----------------------------------------------------------------------------------------------------|
| iser-        | Add AAA Client                                                                                                    |
|              | AAA Client Hostnami:       WLC-4400         AAA Client IP Address       IT2:36.1.30         Shared Secret       asdf1234         BADIUS Rey Wrap       asdf1234         RADIUS Rey Wrap       asdf1234         RADIUS Rey Wrap       asdf1234         RADIUS Rey Wrap       asdf1234         RADIUS Rey Wrap       asdf1234         RADIUS Rey Wrap       asdf1234         Key Encryption Key |
|              | Match Framed-IP-Address with user IP address for accounting packets from this AAA Client     Submit Submit + Apply Cancel                                                                                                    |

Fenêtre Ajouter un client AAA

Cette clé secrète partagée doit être la même que la clé secrète partagée que vous configurez sur le WLC.

- 4. Dans le menu déroulant Authenticate Using, sélectionnez RADIUS (Cisco Airespace).
- 5. Cliquez sur Submit + Restart afin d'enregistrer la configuration.

Configurer les utilisateurs et leurs attributs IETF RADIUS appropriés

Afin d'authentifier un utilisateur via un serveur RADIUS, pour la connexion et la gestion du contrôleur, vous devez ajouter l'utilisateur à la base de données RADIUS avec l'attribut IETF RADIUS Service-Type défini à la valeur appropriée basée sur les privilèges utilisateur.

- Afin de définir des privilèges de lecture-écriture pour l'utilisateur, définissez l'attribut Service-Type sur Administrative.
- Afin de définir des privilèges en lecture seule pour l'utilisateur, définissez l'attribut Service-TypeAttribute sur NAS-Prompt.

Configurer un utilisateur avec un accès en lecture-écriture

Le premier exemple montre la configuration d'un utilisateur avec un accès complet au WLC. Lorsque cet utilisateur tente de se connecter au contrôleur, le serveur RADIUS s'authentifie et fournit à cet utilisateur un accès administratif complet.

Dans cet exemple, le nom d'utilisateur et le mot de passe sont acsreadwrite.

Complétez ces étapes sur le Cisco Secure ACS.

- 1. Dans l'interface graphique ACS, cliquez sur User Setup.
- 2. Tapez le nom d'utilisateur à ajouter à l'ACS comme le montre cet exemple de fenêtre.

| EISCO SYSTEMS                  | User Setup  |                                                        |
|--------------------------------|-------------|--------------------------------------------------------|
|                                | Select      |                                                        |
| Betup                          | · · · · · · |                                                        |
| Group<br>Setop                 |             | User: acsreadwrite                                     |
| B Shared Profile<br>Components |             | Find Add/Edit                                          |
| Retwork<br>Configuration       |             | List users beginning with letter/number:               |
| Sustem<br>Configuration        |             | A B C B E E G B I J E L B<br>N O E G B B I U Y H X Y Z |
| Configuration                  |             |                                                        |
| Administration<br>Centrel      |             | List all users                                         |
| Databases                      |             | Remove Dynamic Users                                   |
| Pesture<br>Validation          | <u> </u>    |                                                        |
| Rebork Access<br>Profiles      |             | Sack to Help                                           |
| Reports and<br>Activity        |             |                                                        |
| Documentation                  |             |                                                        |

Fenêtre Configuration utilisateur

- 3. Cliquez sur Add/Edit afin d'accéder à la page User Edit.
- 4. Dans la page User Edit, indiquez le nom réel, la description et le mot de passe de cet utilisateur.
- 5. Faites défiler jusqu'au paramètre IETF RADIUS Attributes et cochez Service-Type Attribute.
- 6. Puisque, dans cet exemple, l'utilisateur acsreadwrite doit avoir un accès complet, choisissez Administrative pour le menu déroulant Service-Type et cliquez sur Submit.

Cela garantit que cet utilisateur particulier a un accès en lecture-écriture au WLC.

|             |                                                                                                    | Account Disable   | 0                                                                                                    | ?        |
|-------------|----------------------------------------------------------------------------------------------------|-------------------|----------------------------------------------------------------------------------------------------|----------|
| eer<br>etup | Never                                                                                                    |                   |                                                                                                    |          |
| top         | Disable account if:                                                                                                    |                   |                                                                                                    |          |
| 94          | Date exceeds:                                                                                                    |                   |                                                                                                    |          |
|             | and the second second se |                   | Sep • 22                                                                                                    | 2011     |
|             | Failed attempts exce                                                                                                    | ed:               |                                                                                                    |          |
|             | 5                                                                                                    |                   |                                                                                                    |          |
|             | Failed attempts since                                                                                                    | a last successful | login: 0                                                                                                    |          |
|             | Reset current faile                                                                                                    | ed attempts coun  | t on submit                                                                                                    |          |
|             |                                                                                                    |                   |                                                                                                    |          |
|             |                                                                                                    |                   |                                                                                                    |          |
|             |                                                                                                    |                   |                                                                                                    |          |
|             |                                                                                                    |                   |                                                                                                    | <u>.</u> |
| Ē           | 161                                                                                                    | TF RADIUS Attrib  | utes                                                                                                    | ?        |
|             | IET                                                                                                    | TF RADIUS Attrib  | utes                                                                                                    | 2        |
| 5           | IET<br>Z [006] Service-Type                                                                                                    | TF RADIUS Attrib  | utes                                                                                                    | 2        |
| 5           | IET<br>7 [006] Service-Type                                                                                                    | F RADIUS Attrib   | utes<br>Administrative<br>Authenticate only                                                                                                    | 2        |
| 5           | IET<br>Z [006] Service-Type                                                                                                    | F RADIUS Attrib   | Administrative<br>Authenticate only<br>NAS Prompt                                                                                                    | 2        |
| 5           | IET<br>7 [006] Service-Type                                                                                                    | TF RADIUS Attrib  | administrative<br>Authenticate only<br>NAS Prompt<br>Outbound<br>Calibact NAS Prompt                                                                                   | 2        |
| 5           | IET<br>7 [006] Service-Type                                                                                                    | F RADIUS Attrib   | utes<br>Administrative<br>Authenticate only<br>NAS Prompt<br>Outbound<br>Caliback NAS Prompt<br>Administrative                                                         | 2        |
| 5           | IET<br>7 [006] Service-Type                                                                                                    | F RADIUS Attrib   | Administrative<br>Authenticate only<br>NAS Prompt<br>Outbound<br>Calibact NAS Prompt<br>Administrative<br>Caliback Administrative<br>Caliback Administrative           | 2        |
| 5           | IET<br>7 [006] Service-Type                                                                                                    | F RADIUS Attrib   | utes<br>Administrative<br>Authenticate only<br>NAS Prompt<br>Outbound<br>Calback NAS Prompt<br>Calback NAS Prompt<br>Calback Administrative<br>Calback login<br>Framed | 2        |
| 5           | IET<br>7 [006] Service-Type                                                                                                    | F RADIUS Attrib   | Administrative<br>Authenticate only<br>NAS Prompt<br>Outbound<br>Caliback NAS Prompt<br>Caliback NAS Prompt<br>Caliback Login<br>Framed<br>Login<br>Call Check         | •        |

Paramètres des attributs ETF RADIUS

Parfois, cet attribut Service-Type n'est pas visible sous les paramètres utilisateur. Dans ce cas, suivez ces étapes afin de le rendre visible.

1. Dans l'interface graphique ACS, naviguez vers Interface Configuration > RADIUS (IETF) afin d'activer les attributs IETF dans la fenêtre User Configuration.

La page RADIUS (IETF) Settings s'affiche.

2. Dans la page RADIUS (IETF) Settings, vous pouvez activer l'attribut IETF qui doit être visible sous les paramètres de l'utilisateur ou du groupe. Pour cette configuration, cochez Service-Type pour la colonne User et cliquez sur Submit. Cette fenêtre présente un exemple.

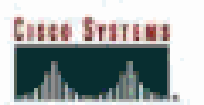

## Interface Configuration

## RADIUS (IETF)

| User<br>Setup     |          | RADIUS (IETF)                                                                                                    |   |
|-------------------|----------|----------------------------------------------------------------------------------------------------|---|
| Grosp<br>Getup    | -        |                                                                                                    | - |
| the Istaredfrefte | User     | Group                                                                                                    |   |
| 100   Components  | <u>9</u> | F [006] Service-Type                                                                                                    |   |
| Configuration     | Ē.       | ₽ [007] Framed-Protocol                                                                                                    |   |
| The Suptem        | <u> </u> | ₽ [009] Framed-IP-Netmask                                                                                                    |   |
| Configuration     |          | ₽ [010] Framed-Routing                                                                                                    |   |
| Configuration     |          | ₽ [011] Filter-Id                                                                                                    |   |
| Administration    | E        | [012] Framed-MTU     [012]     [     ]                                                                                                    |   |
| "Sag   Costral    |          | ₱ [013] Framed-Compression                                                                                                    |   |
| Dig Databases     |          | ₩ [014] Login-IP-Host                                                                                                    |   |
| Ineres Posture    |          | [015] Login-Service     [                                                                                                    |   |
| inner Validation  |          | ₽ [016] Login-TCP-Port                                                                                                    |   |
| Postles           |          | [018] Reply-Message     [     018]     [     018]     [     018]     [     018]     [     018]     [     018]     [     018]     [     018]     [     018]     [     018]     [     018]     [     018]     [     018]     [     018]     [     018]     [     018]     [     018]     [     018]     [     018]     [     018]     [     018]     [     018]     [     018]     [     018]     [     018]     [     018]     [     018]     [     018]     [     018]     [     018]     [     018]     [     018]     [     018]     [     018]     [     018]     [     018]     [     018]     [     018]     [     018]     [     018]     [     018]     [     018]     [     018]     [     018]     [     018]     [     018]     [     018]     [     018]     [     018]     [     018]     [     018]     [     018]     [     018]     [     018]     [     018]     [     018]     [     018]     [     018]     [     018]     [     018]     [     018]     [     018]     [     018]     [     018]     [     018]     [     018]     [     018]     [     018]     [     018]     [     018]     [     018]     [     018]     [     018]     [     018]     [     018]     [     018]     [     018]     [     018]     [     018]     [     018]     [     018]     [     018]     [     018]     [     018]     [     018]     [     018]     [     018]     [     018]     [     018]     [     018]     [     018]     [     018]     [     018]     [     018]     [     018]     [     018]     [     018]     [     018]     [     018]     [     018]     [     018]     [     018]     [     018]     [     018]     [     018]     [     018]     [     018]     [     018]     [     018]     [     018]     [     018]     [     018]     [     018]     [     018]     [     018]     [     018]     [     018]     [     018]     [     018]     [     018]     [     018]     [     018]     [     018]     [     018]     [     018]     [     018]     [     018]     [     018]     [     018]     [     018]     [     018]     [     018]     [     018]     [     018]     [ |   |
| (3)   Reports and |          | ₽ [020] Callback-Id                                                                                                    |   |
| Astiony           |          | ₽ [022] Framed-Route                                                                                                    |   |
| Construction      |          | [023] Framed-IPX-Network     [023]     [                                                                                                    |   |
|                   | 1        | ₽ [024] State                                                                                                    |   |
|                   |          | ₽ [025] Class                                                                                                    |   |
|                   | 17       | ₩ [027] Session-Timeout                                                                                                    |   |
|                   |          | ₽ [028] Idle-Timeout                                                                                                    |   |
|                   |          |                                                                                                    |   |
|                   |          |                                                                                                    |   |
|                   |          |                                                                                                    |   |
|                   |          |                                                                                                    |   |
|                   |          |                                                                                                    |   |
|                   |          |                                                                                                    |   |

Page RADIUS (IETF) Settings

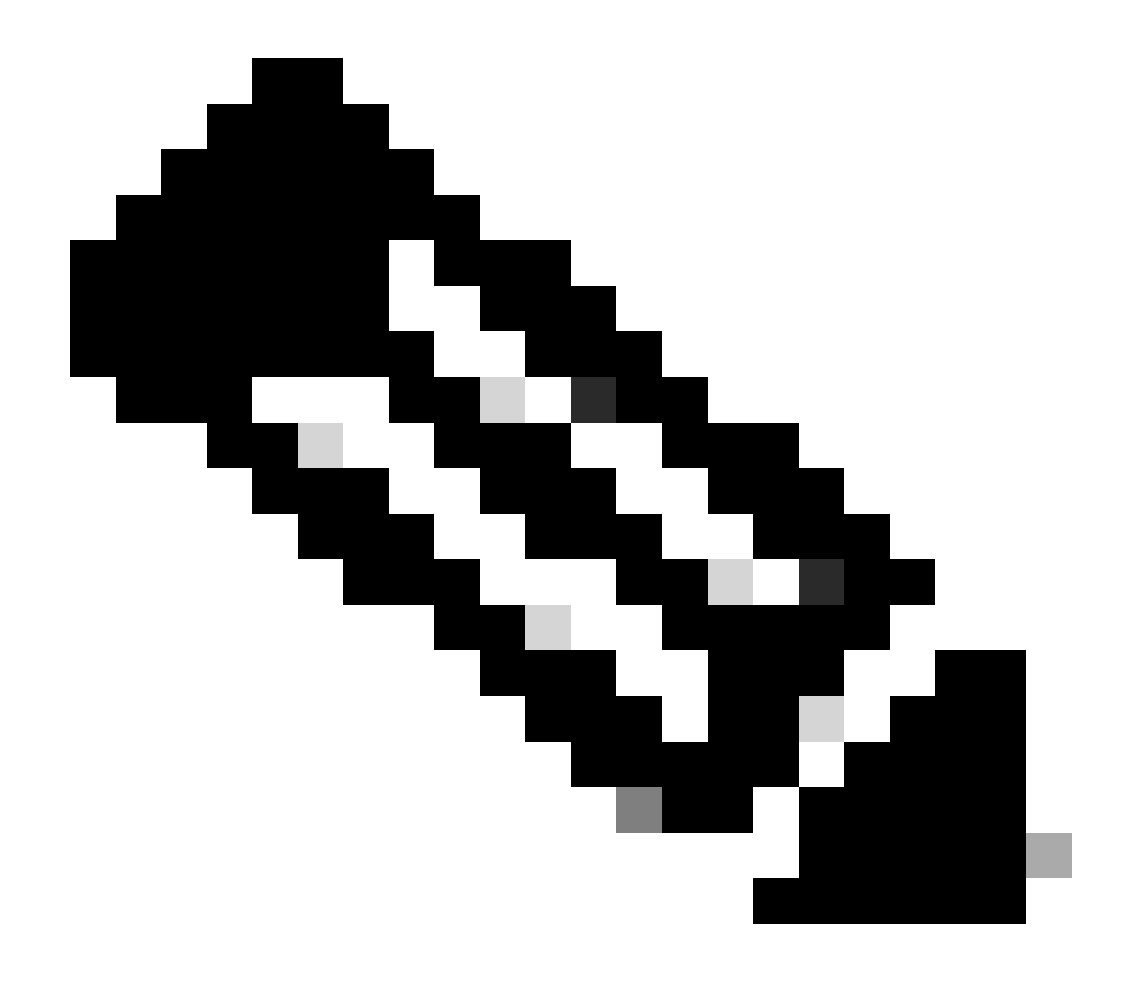

Remarque : cet exemple spécifie l'authentification par utilisateur. Vous pouvez également effectuer l'authentification en fonction du groupe auquel appartient un utilisateur particulier. Dans ce cas, activez la case à cocher Groupe afin que cet attribut soit visible sous Paramètres du groupe. En outre, si l'authentification est basée sur un groupe, vous devez affecter des utilisateurs à un groupe particulier et configurer le paramètre de groupe IETF attributs pour fournir des privilèges d'accès aux utilisateurs de ce groupe. Référez-vous à Gestion des groupes pour des informations détaillées sur la façon de configurer et de gérer les groupes.

Configurer un utilisateur avec un accès en lecture seule

Cet exemple montre la configuration d'un utilisateur avec un accès en lecture seule au WLC. Lorsque cet utilisateur tente de se connecter au contrôleur, le serveur RADIUS s'authentifie et fournit à cet utilisateur un accès en lecture seule.

Dans cet exemple, le nom d'utilisateur et le mot de passe sont acsreadonly.

Complétez ces étapes sur le Cisco Secure ACS :

- 1. Dans l'interface graphique ACS, cliquez sur User Setup.
- 2. Tapez le nom d'utilisateur que vous souhaitez ajouter à l'ACS et cliquez sur Add/Edit afin d'accéder à la page User Edit.

| Cisco Systems                | User Setup |                                          |
|------------------------------|------------|------------------------------------------|
| of the of the other          | Select     |                                          |
| Usar<br>Setup                |            |                                          |
| Group<br>Setup               |            | User: acsreadonly                        |
| Shared Profile<br>Components |            | Find Add/Edit                            |
| Network<br>Configuration     |            | List users beginning with letter/number: |
| Sustem<br>Configuration      |            | ABCDEFGHIJEEB                            |
| Configuration                |            | 9123155752                               |
| Administration<br>Control    |            | LIST BILUSETS                            |
| Databaser                    |            | Remove Dynamic Users                     |
| Validation                   | -          |                                          |
| Network Access<br>Profiles   |            | Back to Help                             |
| Reports and<br>Activity      |            |                                          |
| - Online                     |            |                                          |
|                              |            |                                          |

Ajouter un nom d'utilisateur

3. Indiquez le nom réel, la description et le mot de passe de cet utilisateur. Cette fenêtre présente un exemple.

| Cisco Systems                | User Setup                                                                                  |
|------------------------------|---------------------------------------------------------------------------------------------|
|                              | Edit                                                                                        |
| User<br>Setup                | User: acsreadonly (New User)                                                                |
| Shared Profile               | C Account Disabled                                                                          |
| Network<br>Configuration     | Supplementary User Info 🔋                                                                   |
| System<br>Configuration      | Real Name acsreadonly                                                                       |
| Interface<br>Configuration   | Description User with Read only                                                             |
| Administration<br>Centrol    |                                                                                             |
| G External User<br>Databases | User Setup                                                                                  |
| Pecture<br>Velidation        | Password Authentication:                                                                    |
| Network Access<br>Profiles   | CiscoSecure PAP (Also used for CHAP/MS-CHAP/ARAP, if the<br>Separate field is not checked.) |
| Reports and Autivity         | Password .                                                                                  |
| Dollar<br>Documentation      | Confirm<br>Password                                                                         |
|                              | Separate (CHAP/MS-CHAP/ARAP)                                                                |
|                              | Password                                                                                    |
|                              | Confirm<br>Password                                                                         |
|                              | When a token server is used for authentication, supplying a<br>Submit Cancel                |

Fournissez le nom réel, la description et le mot de passe de l'utilisateur ajouté

- 4. Faites défiler jusqu'au paramètre IETF RADIUS Attributes et cochez Service-Type Attribute.
- 5. Comme, dans cet exemple, l'utilisateur acsreadonly doit avoir un accès en lecture seule, choisissez NAS Prompt dans le menu déroulant Service-Type et cliquez sur Submit.

Cela garantit que cet utilisateur particulier a un accès en lecture seule au WLC.

| Account Disable         Image: Strop         Image: Strop                                                                                                    | Cisco Systems                   | User Setup                    |                         |
|----------------------------------------------------------------------------------------------------|---------------------------------|-------------------------------|-------------------------|
| Image: Street Street                                | adlinadiina                     | Accou                         | nt Disable 🤶            |
| Struck       C       Disable account if;         □ Date exceeds:       Sep • 22 2011         □ Date exceeds:       Sep • 22 2011         □ Date exceeds:       Sep • 22 2011         □ Failed attempts exceed:       S         □ Date factors       Failed attempts since last successful login: 0         □ Date exceeds:       S         □ Date exceeds:       S         □ Date exceeds:       S         □ Date exceeds:       S         □ Date exceeds:       S         □ Date exceeds:       S         □ Date exceeds:       S         □ Date exceeds:       S         □ Date exceeds:       S         □ Date exceeds:       S         □ Date exceeds:       S         □ Reset current failed attempts count on submit       □         □ Reset current failed attempts count on submit       I         □ Date exceeds:       I         □ Reset current failed attempts count on submit       I         □ Date exceeds:       I         □ Date External User       I         □ Date External User       I         □ Date External User       I         □ Date External Called attempts count on submit       I         □ Date Extern                                                                                                    | User<br>Setup                   | @ Never                       |                         |
| Stares hvefte   Stares hvefte   Sep 2 2 2011   Failed attempts exceed:   S   Sep 2 2 2011   Failed attempts exceed:   S   Failed attempts since last successful login: 0   Failed attempts since last successful login: 0   Reset current failed attempts count on submit   IETE RADIUS Attributes   Period   Period   Period   Reset current failed attempts count on submit   IETE RADIUS Attributes   Period   Period   Period   Period   Period   Calback NAS Prompt   Administrative   Calback NAS Prompt   Administrative   Calback login   Bast to their                                                                                                    | Sreup<br>Setup                  | C Disable account if:         |                         |
| Sep 22   2011   Failed attempts exceed:   S   Failed attempts since last successful login: 0   Failed attempts since last successful login: 0   Failed attempts since last successful login: 0   Reset current failed attempts count on submit   Failed attempts count on submit   Image: Service   Failed attempts count on submit   Image: Service   Failed attempts count on                                                                                                    | Components                      | Date exceeds:                 |                         |
| Certigeration  Certigeration  Certigeration  Certigeration  Failed attempts exceed:  Failed attempts since last successful login: 0  Failed attempts count on submit  Attempts failed attempts count on submit  Attempts failed attempts count on submit  IETF RADIUS Attributes  Certigerate  Certigerate  Cer  | The Betwork                     |                               | Sep 💌 22 2011           |
| Set ten       5         Interface       Faled attempts since last successful login: 0         Administration       □         Reset current faled attempts count on submit         Image: Setternal User         Image: Paidware         Image: Paidware <td< td=""><td>Configuration</td><td>Faled attempts exceed:</td><td></td></td<>                                                                                                    | Configuration                   | Faled attempts exceed:        |                         |
| Interface<br>Configuration       Failed attempts since last successful login: 0         Image: Configuration       Reset current failed attempts count on submit         Image: Configuration       Image: Configuration         Image: Configuration       Image: Configuration         Image: Configuration       Image: Config                                                                                                    | System<br>Configuration         | 5                             |                         |
| Configuration Configuration Configuration Control Patternal User Patternal User Patternal User Patternal User Patternal User Patternal Validation Patternal Validation Patter                                                                                                    | interface                       | Failed attempts since last su | uccessful login: 0      |
| Administrative<br>Control         Control         Control         Pathon         Control         Pathon         Control         Control         Pathon         Control         Control         Contrention         Control                                                                                                    | Configuration                   | Reset current failed atter    | npts count on submit    |
| Contract User<br>Databases         Perfuse<br>Validation         Contract State         Contract State                                                                                                    | Administration<br>Central       |                               |                         |
| Pestum       IETE RADIUS Attributes       ?         Image: Profiles       IETE RADIUS Attributes       ?         Image: Profiles       Authenticate only       .         Image: Profiles       Authenticate only       .         Image: Profiles       Image: Profiles       .         Image: Profiles       Authenticate only       .         Image: Profiles       .       .         Image: Profiles       .       . <tr< td=""><td>Call External User<br/>Databases</td><td></td><td><sup>1</sup></td></tr<>                                                                                                    | Call External User<br>Databases |                               | <sup>1</sup>            |
| Network Access<br>Printles   Reports and<br>Activity   Deline<br>Documentation   Deline<br>Documentation   Documentation   Documentation   Documentation   Documentation   Deline<br>Documentation   Documentation   Documentation <t< td=""><td>restore<br/>Validation</td><td>IETF RADI</td><td>US Attributes</td></t<>                                                                                                    | restore<br>Validation           | IETF RADI                     | US Attributes           |
| Authenticate only Authenticate only Authenticate Authenticate Authenti | Profiles                        | V 10051 Service-Type          |                         |
| Authenticate only     Authenticate only     Authenticate only     HAS Promot     Outbound     Callback NAS Prompt     Administrative     Callback Administrative     Callback login     Framed                                                                                                    | Reports and                     | an feast service (bbs         | Authenticate only       |
| Decumentation Decommentation Decommentation Decommentation Decommentation Decommentation Decommentation Callback NAS Prompt Administrative Callback Administrative Callback login Framed                                                                                                    | ACCIVITY                        | <u>.</u>                      | Authenticate only       |
| Back to Help<br>Framed Caliback NAS Prompt<br>Administrative<br>Caliback Administrative<br>Caliback login<br>Framed                                                                                                    | Decime tation                   |                               | Cutboand                |
| Back to Help<br>Framed                                                                                                    |                                 |                               | Callback NAS Prompt     |
| Back to Help Framed                                                                                                    |                                 |                               | Callback Administrative |
|                                                                                                    |                                 | 9                             | Callback login          |
|                                                                                                    |                                 |                               |                         |
|                                                                                                    |                                 |                               |                         |

Vérifier l'attribut Service-Type

### Gérer le WLC localement ainsi que par le biais du serveur RADIUS

Vous pouvez également configurer les utilisateurs de gestion localement sur le WLC. Vous pouvez le faire à partir de l'interface graphique du contrôleur, sous Management > Local Management Users.

| cisco                                                                                                    | MONITOR MLANS                                                                    | CONTROLLER                                                | WIRELESS                  | SECORITY | MANAGEMENT |
|----------------------------------------------------------------------------------------------------|----------------------------------------------------------------------------------|-----------------------------------------------------------|---------------------------|----------|------------|
| Management<br>Summary<br>SNMP<br>HTTP-HTTPS<br>Telnet-SSH<br>Serial Port<br>Local Management<br>Users<br>User Sessions | Local Managemer<br>User Name<br>Password<br>Confirm Password<br>User Access Mode | nt Users > Nev<br>User1<br>•••••<br>Read<br>Read<br>Lobby | V<br>Doly V<br>Doly Admin |          |            |

Configurer les utilisateurs de gestion localement sur le WLC

Supposons que le WLC est configuré avec des utilisateurs de gestion à la fois localement et dans le serveur RADIUS avec la case à cocher Management activée. Dans un tel scénario, par défaut, quand un utilisateur tente de se connecter au WLC, le WLC se comporte de cette manière :

- 1. Le WLC examine d'abord les utilisateurs de gestion locaux définis pour valider l'utilisateur. Si l'utilisateur figure dans sa liste locale, il autorise l'authentification pour cet utilisateur. Si cet utilisateur n'apparaît pas localement, il recherche le serveur RADIUS.
- 2. Si le même utilisateur existe à la fois localement, ainsi que dans le serveur RADIUS, mais avec des privilèges d'accès différents, alors le WLC authentifie l'utilisateur avec les privilèges spécifiés localement. En d'autres termes, la configuration locale sur le WLC est toujours prioritaire par rapport au serveur RADIUS.

L'ordre d'authentification des utilisateurs de gestion peut être modifié sur le WLC. Pour ce faire, à partir de la page Security sur le WLC, cliquez sur Priority Order > Management User. Dans cette page, vous pouvez spécifier l'ordre d'authentification. Voici un exemple.

| cisco                                                                                                    | NONTOR                       |             | CONTROLLER        | WIRELESS                   | SECURITY                         | MANAGEHENT                    | одиманов | HELP |
|----------------------------------------------------------------------------------------------------|------------------------------|-------------|-------------------|----------------------------|----------------------------------|-------------------------------|----------|------|
| Security                                                                                                    | Priority O                   | rder≻ M     | anagement U       | ser                        |                                  |                               |          |      |
| AAA     General     ADDuis     Authentication     Accounting     Palback     TACACS4     LDAP     Local Ket Users     MAC Filtering     Disabled Clients     User Logis Policies     AP Policies     AP Policies | Authentic<br>Not U<br>TACACS | ation<br>(+ | stoord provity th | Order Us<br>en user wil de | ed for Author<br>LOCAL<br>RADIUS | ntication<br><br><br><br><br> | n        |      |
| Local EAP     Priority Order     Newconvert User                                                                                                    |                              |             |                   |                            |                                  |                               |          |      |
| Certificate     Access Control Lists                                                                                                    |                              |             |                   |                            |                                  |                               |          |      |

Ordre de priorité > Sélection de l'utilisateur Management

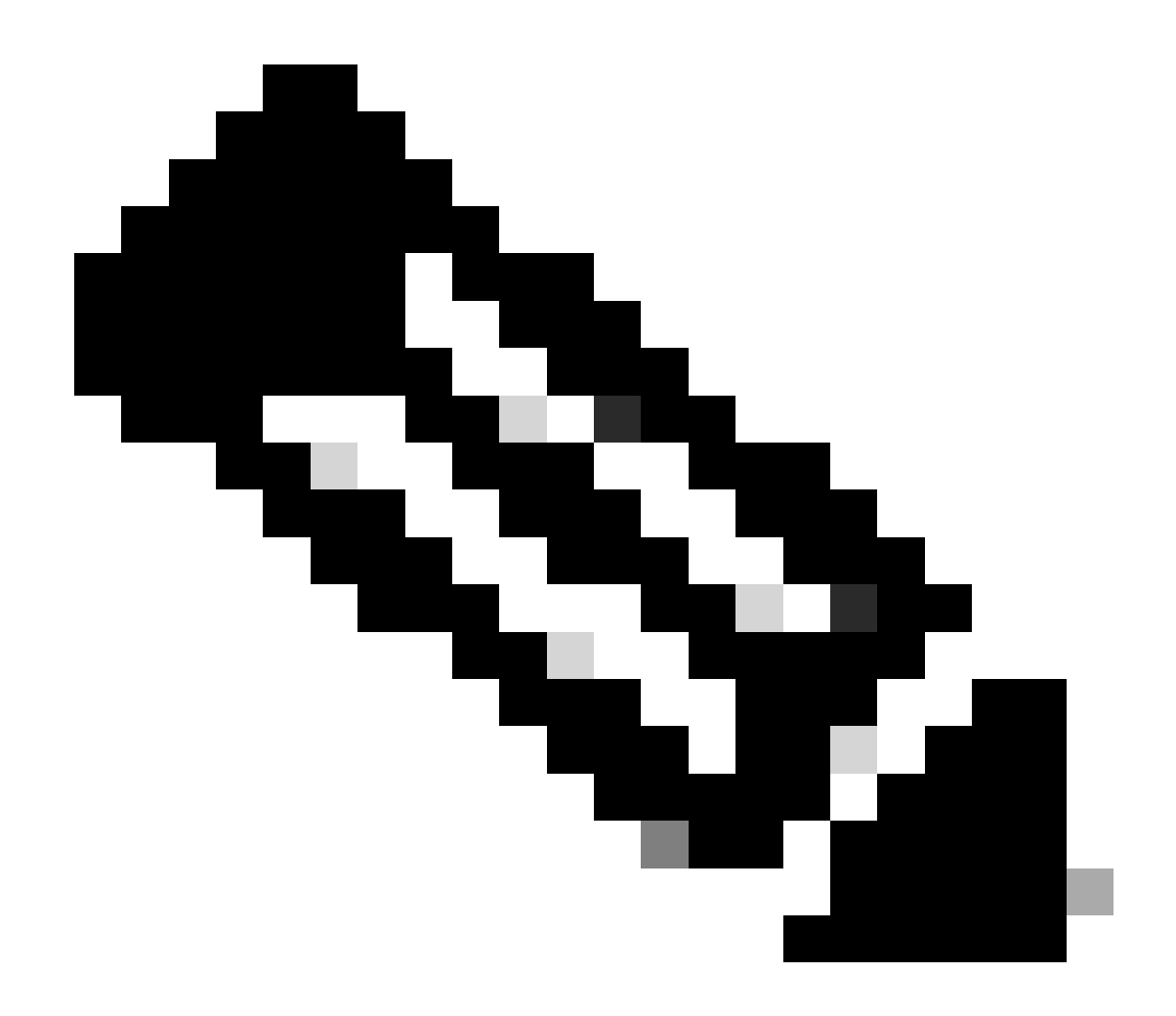

Remarque : si LOCAL est sélectionné comme deuxième priorité, l'utilisateur est authentifié avec cette méthode uniquement si la méthode définie comme première priorité (RADIUS/ TACACS) est inaccessible.

## Vérifier

Afin de vérifier si votre configuration fonctionne correctement, accédez au WLC via l'interface de ligne de commande ou le mode GUI (HTTP/HTTPS). Lorsque l'invite de connexion apparaît, tapez le nom d'utilisateur et le mot de passe configurés sur Cisco Secure ACS.

Si les configurations sont correctes, vous êtes authentifié avec succès dans le WLC.

Vous pouvez également vous assurer que l'utilisateur authentifié dispose des restrictions d'accès spécifiées par l'ACS. Pour ce faire, accédez à l'interface graphique utilisateur du WLC via HTTP/HTTPS (assurez-vous que le WLC est configuré pour autoriser HTTP/HTTPS).

Un utilisateur avec un accès en lecture-écriture défini dans l'ACS a plusieurs privilèges

configurables dans le WLC. Par exemple, un utilisateur en lecture-écriture a le privilège de créer un nouveau WLAN sous la page WLANs du WLC. Cette fenêtre présente un exemple.

| MONITOR MARY CO       | NTROLLER, WIRDLESS | SECURITY MANAGEMEN | л соничног неца раз | Sage Configuration<br>ECOACK |
|-----------------------|--------------------|--------------------|---------------------|------------------------------|
| WLANs:                |                    |                    |                     |                              |
| Correct/Hiller: Note- | Charper/Rhsc/ Com  | an Alter I         | Create New          | ¥ 5.a                        |
| I WLAN ID TAPE        | Profile.Name       | WLAN \$510         | Admin.Status        | Scoutty Policies             |
| E WLAN                | edana              | wines.             | Okatika             | [WFA2][Aub(802.1K)]          |

Privilèges configurables dans le WLC

Lorsqu'un utilisateur avec des privilèges de lecture seule tente de modifier la configuration sur le contrôleur, l'utilisateur voit ce message.

| cisco                                                                                                    | MONITOR WLANE CONTROLLER WIRELESS SECURITY MANAGEMENT COMMANDS HELP SH                                                                                                    | EDBACK |
|----------------------------------------------------------------------------------------------------|----------------------------------------------------------------------------------------------------|--------|
| Security                                                                                                    | Priority.Order> Management.User                                                                                                    |        |
| JAAA     General     KAOLUS     Authentoption     Accounting     Fellback     TACACS+     LOA     Lood Hat Uners     NAC Planting     Disabled Clinets     Daar Login Policies     AP Foldies     Provide Sites | Authonitication  Not Used  Order Used for Authonitication  TACACOPT  Authonic Supervised for Authonitication  TACACOPT  Authonic Supervised for Authonitication  TACACOPT  Authonic Supervised for Authonitication  TACACOPT  Authonic Supervised for Authonitication  Authonic Supervised for Authonitication  Authonic Supervised for Authonitication  Authonic Supervised for Authonitication  Authonic Supervised for Authonitication  Authonic Supervised for Authonic Supervised for Authonitication  Authonic Supervised for Authonic Supervised for Authonitication  Authonic Supervised for Authonic Supervised for A |        |
| + Local FAP                                                                                                    |                                                                                                    |        |
| * Priority Order<br>Management User                                                                                                    | <u></u>                                                                                                    |        |
| + Certificate                                                                                                    |                                                                                                    |        |
| In Access Control Lists                                                                                                    |                                                                                                    |        |
| <ul> <li>Wireless Protection</li> <li>Policies</li> <li>Wab Auth</li> </ul>                                                                                                    |                                                                                                    |        |
| + Advanced                                                                                                    |                                                                                                    |        |

Impossible de modifier le contrôleur avec un accès en lecture seule

linktest

Ces restrictions d'accès peuvent également être vérifiées via l'interface de ligne de commande du WLC. La sortie ci-dessous est un exemple.

```
<#root>
(Cisco Controller) >
?
debug Manages system debug options.
help Help
```

Perform a link test to a specified MAC address.

logout Exit this session. Any unsaved changes are lost. show Display switch options and settings.

(Cisco Controller) >config

Incorrect usage. Use the '?' or <TAB> key to list commands.

Comme le montre cet exemple de résultat, un?au niveau de l'interface de ligne de commande du contrôleur affiche une liste des commandes disponibles pour l'utilisateur actuel. Notez également

**QUE la config** commande n'est pas disponible dans cet exemple de résultat. Ceci montre qu'un utilisateur en lecture seule n'a pas le privilège d'effectuer des configurations sur le WLC. Par contre, un utilisateur en lecture-écriture a les privilèges nécessaires pour effectuer des configurations sur le contrôleur (mode GUI et mode CLI).

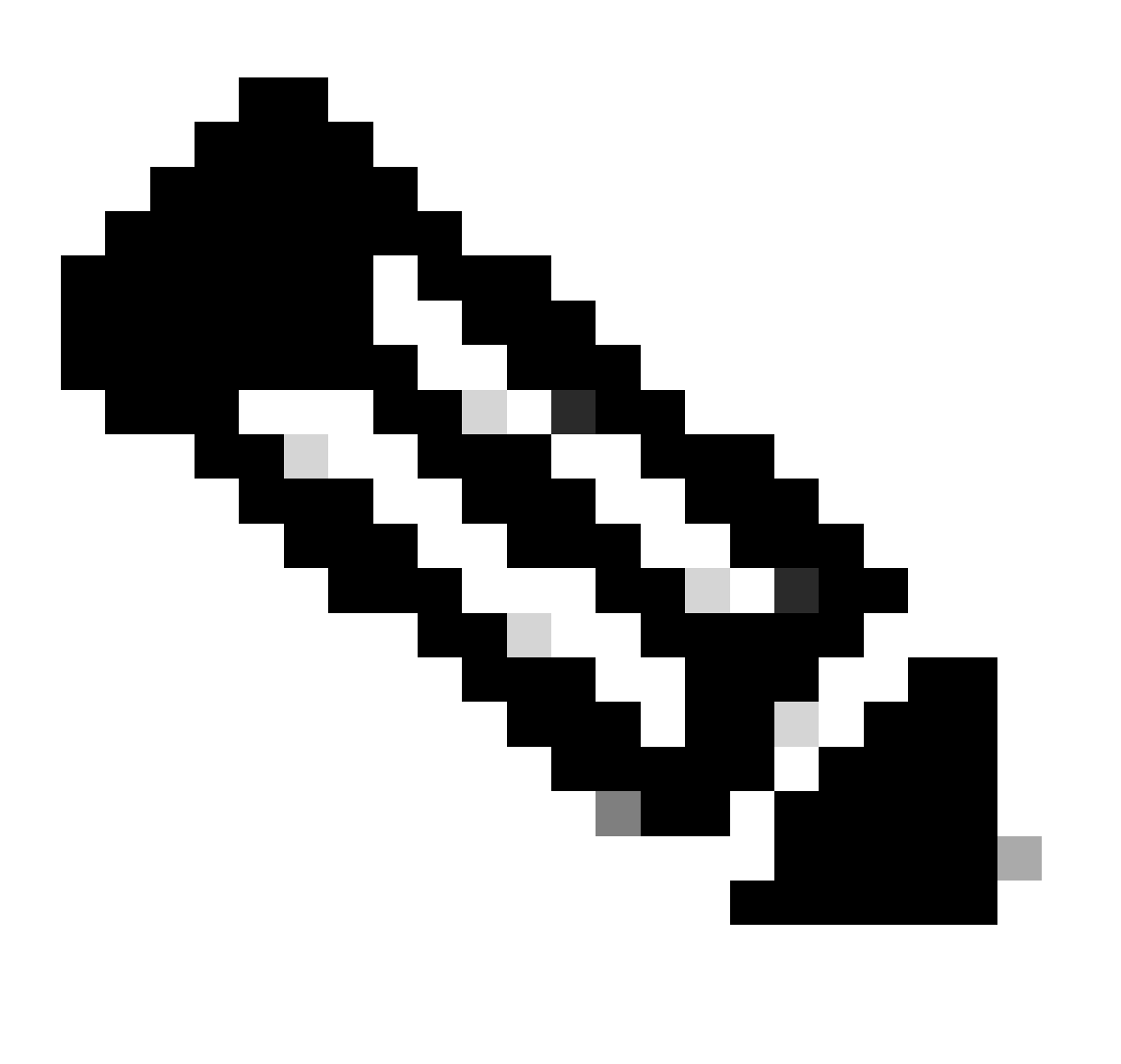

**Remarque** : même après avoir authentifié un utilisateur WLC via le serveur RADIUS, lorsque vous naviguez de page en page, le serveur HTTP[S] authentifie toujours complètement le client à chaque fois. La seule raison pour laquelle vous n'êtes pas invité à vous authentifier sur chaque page est que votre navigateur met en cache et rejoue vos informations d'identification.

#### Dépannage

Dans certaines circonstances, lorsqu'un contrôleur authentifie des utilisateurs de gestion via l'ACS, l'authentification se termine avec succès (acceptation d'accès) et vous ne voyez aucune erreur d'autorisation sur le contrôleur.Cependant, l'utilisateur est de nouveau invité à s'authentifier.

Dans de tels cas, vous ne pouvez pas interpréter ce qui est mal et pourquoi l'utilisateur ne peut pas se connecter au WLC avec seulement la **debug aaa events enable** commande. Au lieu de cela, le contrôleur affiche une autre invite d'authentification.

L'une des raisons possibles est que l'ACS n'est pas configuré pour transmettre l'attribut Service-Type pour cet utilisateur ou ce groupe particulier même si le nom d'utilisateur et le mot de passe sont correctement configurés sur l'ACS.

Le résultat de la **debug aaa events enable** commande n'indique pas qu'un utilisateur ne possède pas les attributs requis (pour cet exemple, l'attribut Service-Type) même si un **access-accept** est renvoyé à partir du serveur AAA. Dans cet exemple, le résultat de la **debug aaa events enable** commande montre un exemple.

<#root>

(Cisco Controller) >

debug aaa events enable

Mon Aug 13 20:14:33 2011: 1a:00:00:00:00 Access-Accept received from RADIUS server 172.16.1.1 for mobile 1a:00:00:00:00:00 receiveId = 0

| Mon | Aug | 13 | 20:14:33 | 2011: | AuthorizationResponse: 0x9802520  |
|-----|-----|----|----------|-------|-----------------------------------|
| Mon | Aug | 13 | 20:14:33 | 2011: | structureSize28                   |
| Mon | Aug | 13 | 20:14:33 | 2011: | resultCode0                       |
| Mon | Aug | 13 | 20:14:33 | 2011: | protocolUsed0x0000001             |
| Mon | Aug | 13 | 20:14:33 | 2011: | proxyState1A:00:00:00:00:00-00:00 |
| Mon | Aug | 13 | 20:14:33 | 2011: | Packet contains 0 AVPs:           |

Dans ce premier exemple de sortie de **debug aaa events enable** commande, vous voyez que Access-Accept est reçu avec succès du serveur RADIUS mais que l'attribut Service-Type n'est pas passé sur le WLC. Ceci est dû au fait que l'utilisateur particulier n'est pas configuré avec cet attribut sur l'ACS.

Cisco Secure ACS doit être configuré pour renvoyer l'attribut Service-Type après authentification de l'utilisateur. La valeur de l'attribut Service-Type doit être définie sur **Administrative** ou **NAS-Prompt** en fonction des privilèges utilisateur.

Ce deuxième exemple montre à nouveau le résultat de la **debug aaa events enable**commande. Cependant, cette fois, l'attribut Service-Type est défini sur **Administrative** sur ACS.

<#root>

(Cisco Controller)>

debug aaa events enable

Mon Aug 13 20:17:02 2011: AuthenticationRequest: 0xa449f1c

Mon Aug 13 20:17:02 2011: Callback.....0x8250c40

Mon Aug 13 20:17:02 2011: protocolType......0x00020001
Mon Aug 13 20:17:02 2011: proxyState......1D:00:00:00:00:00:00-00:00
Mon Aug 13 20:17:02 2011: Packet contains 5 AVPs (not shown)
Mon Aug 13 20:17:02 2011: 1d:00:00:00:00 Successful transmission of
Authentication Packet (id 11) to 172.16.1.1:1812, proxy state
1d:00:00:00:00:00-00:00
Mon Aug 13 20:17:02 2011: \*\*\*\*Enter processIncomingMessages: response code=2
Mon Aug 13 20:17:02 2011: \*\*\*\*Enter processRadiusResponse: response code=2

Mon Aug 13 20:17:02 2011: 1d:00:00:00:00:00 Access-Accept received from RADIUS server 172.16.1.1 for mobile 1d:00:00:00:00:00 receiveId = 0

Mon Aug 13 20:17:02 2011: AVP[01] Service-Type.....0x00000006 (6) (4 bytes)

Mon Aug 13 20:17:02 2011: AVP[02] Class..... CISCOACS:000d1b9f/ac100128/acsserver (36 bytes)

Vous pouvez voir dans cet exemple de sortie précédent que l'attribut Service-Type est passé sur le WLC.

- <u>Configuration du contrôleur LAN sans fil Guide de configuration</u>
- Configurer des VLAN sur des contrôleurs LAN sans fil
- Configurer un serveur RADIUS et un WLC pour l'attribution de VLAN dynamique
- Configurer le contrôleur LAN sans fil et le point d'accès allégé de base
- Configurer les VLAN du groupe AP avec des contrôleurs LAN sans fil
- <u>Assistance technique de Cisco et téléchargements</u>

#### À propos de cette traduction

Cisco a traduit ce document en traduction automatisée vérifiée par une personne dans le cadre d'un service mondial permettant à nos utilisateurs d'obtenir le contenu d'assistance dans leur propre langue.

Il convient cependant de noter que même la meilleure traduction automatisée ne sera pas aussi précise que celle fournie par un traducteur professionnel.